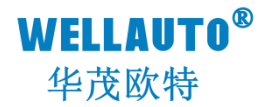

# IOM 系列现场总线系统 TCP/IP 通信耦合器 产品使用手册

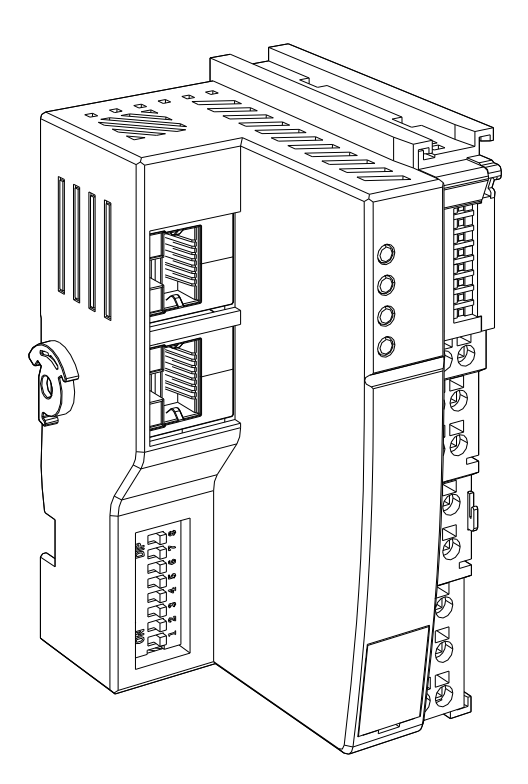

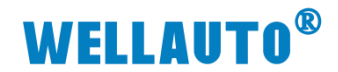

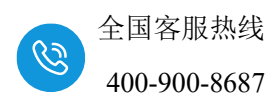

目录

| 一、安裝与拆卸                                   |        |
|-------------------------------------------|--------|
| 1.1 安装                                    | 1 -    |
| 1.2 拆卸方式                                  | 2 -    |
| 1.3 接线说明                                  |        |
| 1.4 注意事项                                  | 3 -    |
| 2、简介                                      | - 4 -  |
| 2.1 电气规格                                  | - 4 -  |
| 2.2 接线图                                   | 5 -    |
| 2.3 外形尺寸图                                 | 6 -    |
| 3、模块说明                                    | - 6 -  |
| 3.1 接线端子说明                                | - 6 -  |
| 3.2 指示灯说明                                 | 7 -    |
| 3.3 复位键说明                                 | 7 -    |
| 3.4 拨码开关设置说明                              | - 8 -  |
| 3.5 数据地址说明                                | - 8 -  |
| 4、使用示例                                    | 10 -   |
| 4.1 IOM TCP 与电脑直连通讯                       | 10 -   |
| 4.2 IOM TCP 与西门子 Smart200 进行 S7-TCP 通讯    | 11 -   |
| 4.2.1 IOM TCP 参数设置                        | 11 -   |
| 4.2.2 Smart200CPU 参数配置                    | - 12 - |
| 4.3 IOM TCP 与西门子 S7-1200 进行 modbus TCP 通讯 | 15 -   |
| 4.3.1 IOM TCP 参数设置                        | - 15 - |
| 4.3.2 S7-1200 组态                          | - 15 - |
| 附录I 量程及类型配置                               | 23 -   |

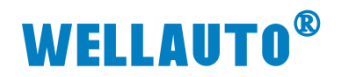

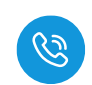

| 手册版本 | 说明   |
|------|------|
| V1.0 | 初始版本 |
|      |      |
|      |      |
|      |      |
|      |      |
|      |      |

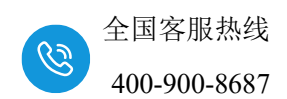

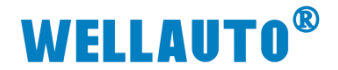

一、安装与拆卸

## 1.1 安装

1、首先将耦合器安装到 DIN 导轨上;

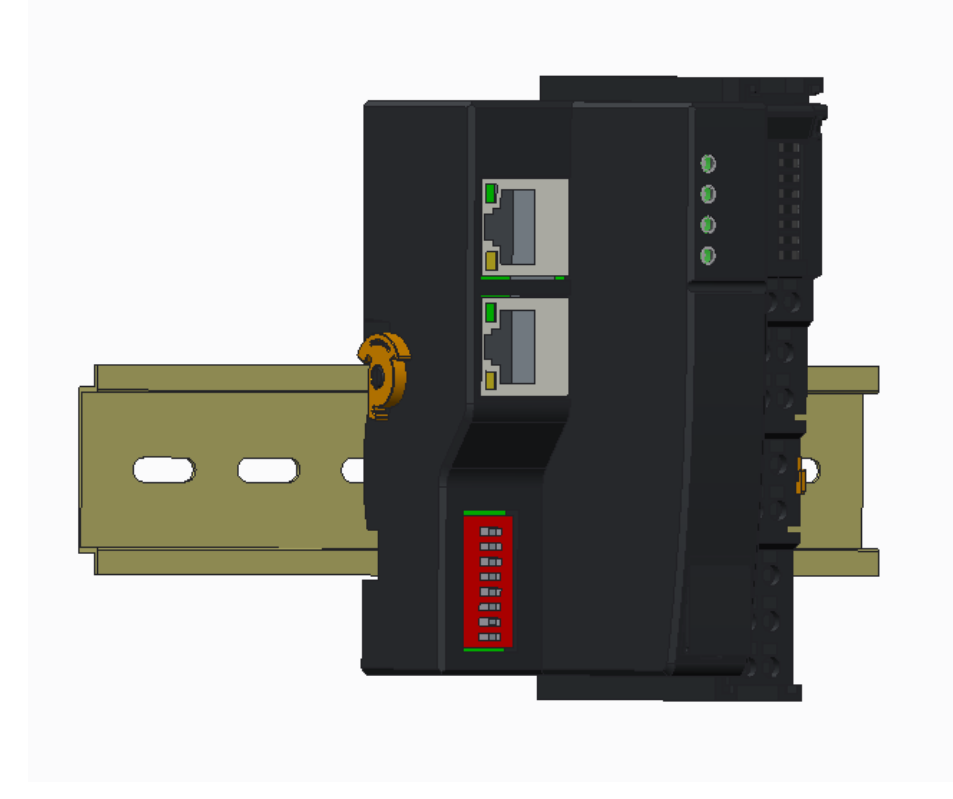

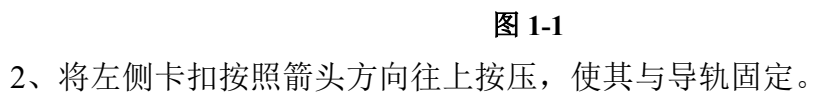

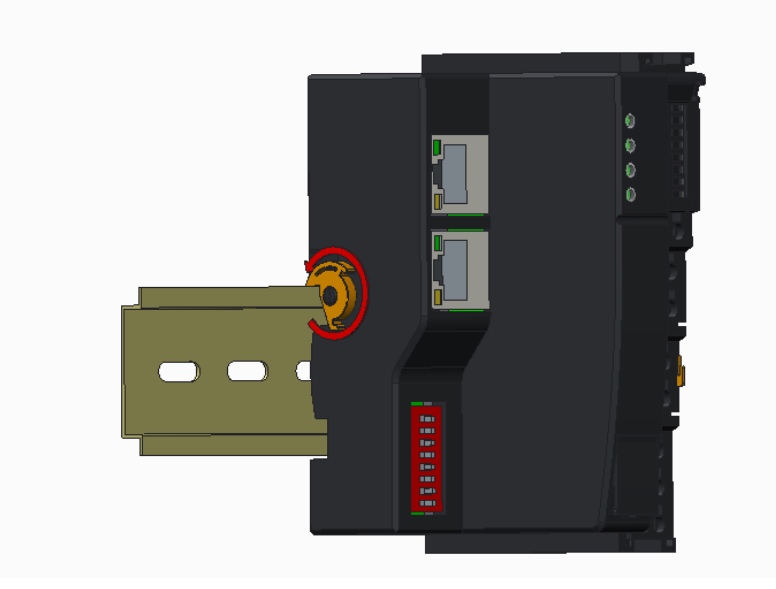

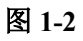

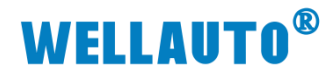

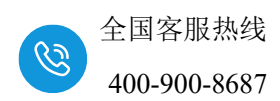

## 1.2 拆卸方式

- 1、首先应拆除本模块所有的信号电缆或电源电缆;
- 2、左侧卡扣按照箭头方向往下按压;
- 3、按箭头方向拉卡销(下图中的黄色部件);

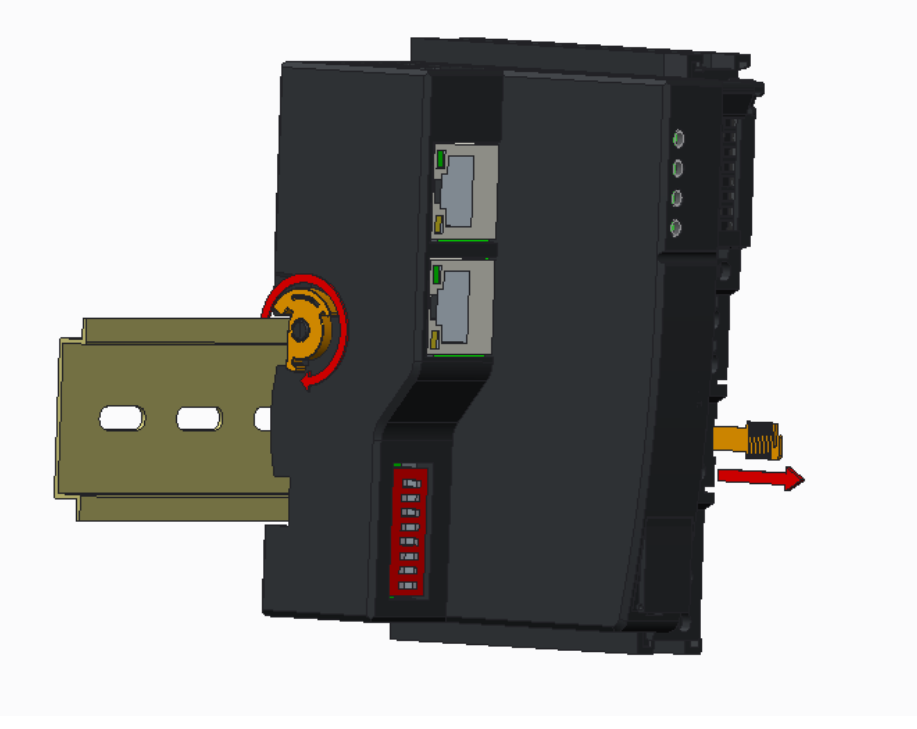

图 1-3

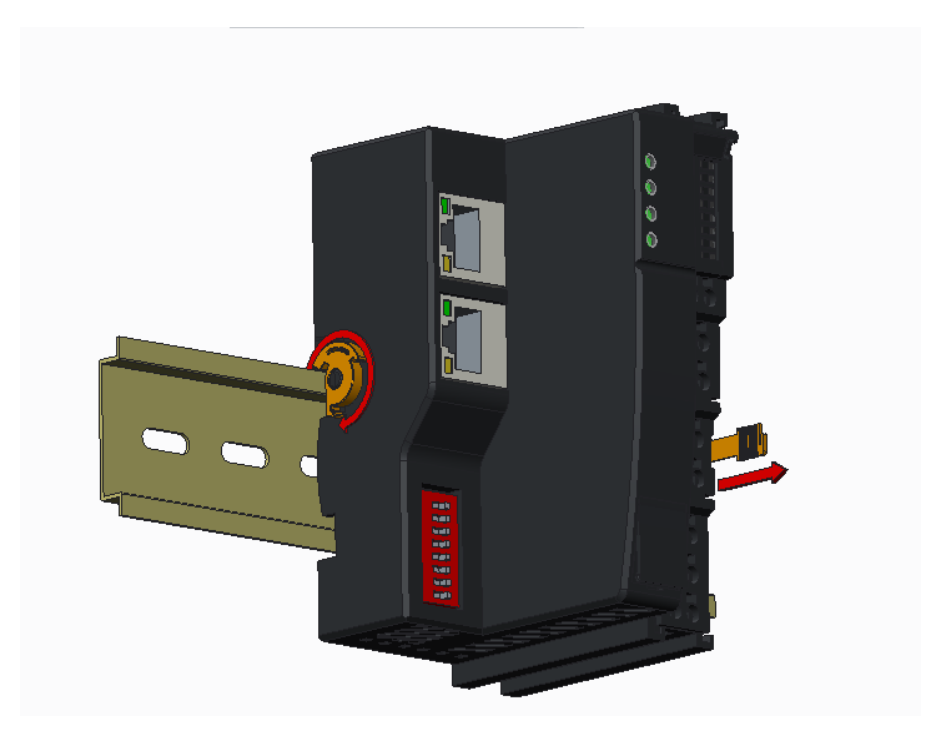

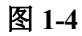

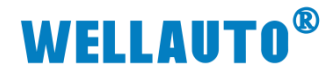

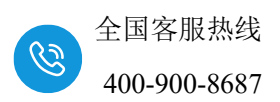

### 1.3 接线说明

耦合器推荐采用线芯小于 1.5mm²的线缆,冷压端子参数参考如下:

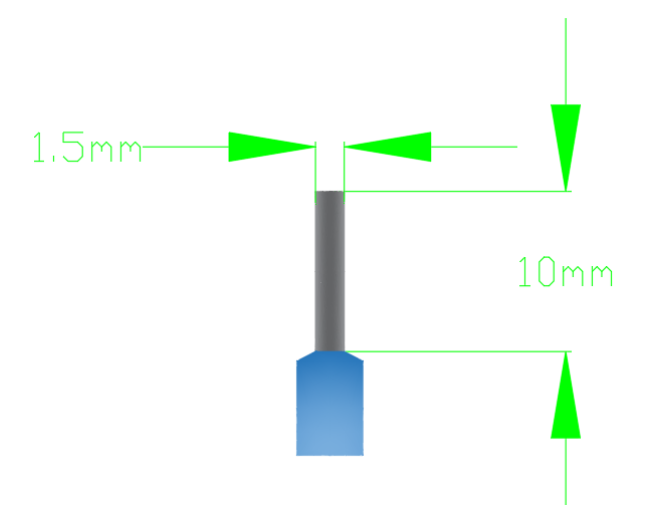

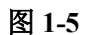

安装/拆卸时仅需一把一字型的螺丝刀(推荐使用一字螺丝刀的型号为2× 75mm)即可。先将导线正确压接到冷压端子,然后用一子型螺丝刀垂直插入端 子孔内,向下撬动,另一只手将导线放入下方圆形孔中,之后拔出一子型螺丝 刀,导线会自动被簧片压紧。

#### 1.4 注意事项

如果遇到有模块难以安装的情况,切勿使用蛮力进行安装,以免损坏当前 的模块或其他模块;应当将模块从导轨上拆卸,检查模块是否存在异常(比如 异物堵塞等),确认没有问题后,再进行插拔。

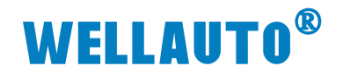

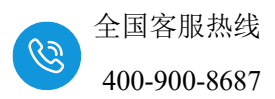

2、简介

IOM TCP 是支持 MODBUS TCP 和 S7-TCP 通讯的通信耦合器模块,本身 没有 IO,支持扩展 32 个 IOM 系列的 IO 模块。

## 2.1 电气规格

| 型号           | IOM TCP                             |
|--------------|-------------------------------------|
| 今 口 栖<br>一   | 2个 RJ45 接口, 24VDC 供电                |
| 广前慨处         | 性能稳定、抗干扰性能强                         |
| 技术规格         |                                     |
| 订货号          | IOM TCP                             |
| 电气接口         | RJ45                                |
| 工作电源         | 24VDC                               |
| 功耗           | 100mA@24V DC                        |
| 总线+5VDC 电流容量 | <2000mA                             |
| 是否连接 CPU     | 否(独立作为从站)                           |
| 支持协议         | Modbus TCP 或者 S7-TCP 从站             |
| 本体自带 IO 数量   | 无                                   |
| 支持扩展 IO 模块数量 | 32 个                                |
| 从站设置         |                                     |
| 地址设置         | 网页配置,或者拨码配置                         |
| 每段最大站数       | 254                                 |
| 隔离           |                                     |
| 通道与总线之间      | 有                                   |
| 电源到总线        | 有                                   |
| 工作环境         | 工作环境温度: -10~55°C ; 相对湿度:5%~90%(无凝露) |
| 尺寸(长×宽×高)    | 50×100×70mm                         |

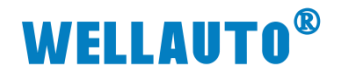

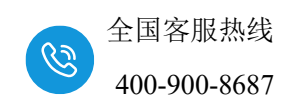

2.2 接线图

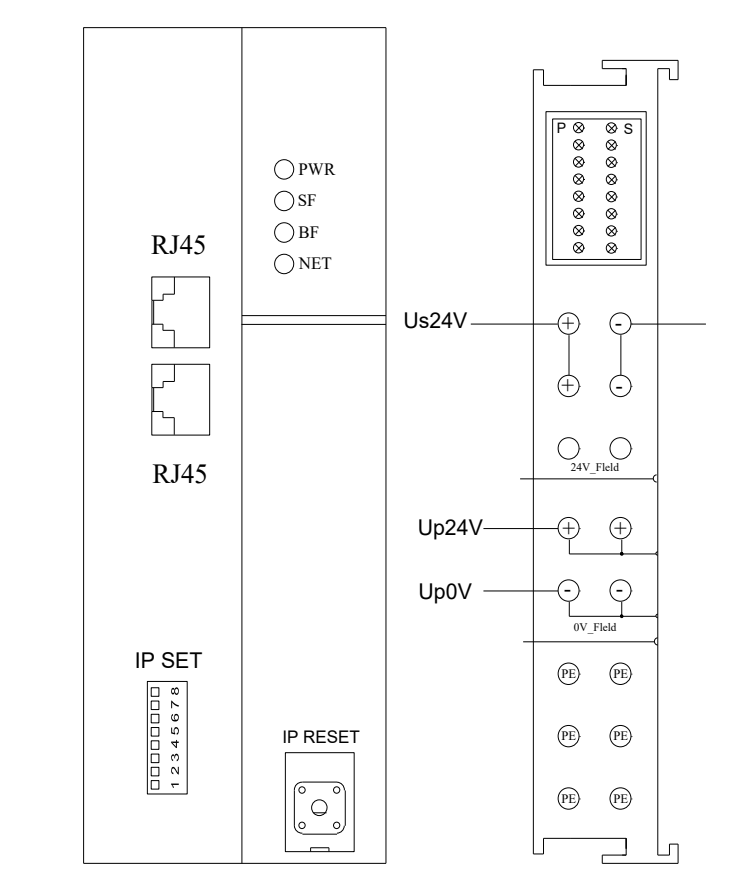

注: Us 为耦合器电源接线端, Up 为扩展模块电源接线端, 使用时需要接 2 组电源。

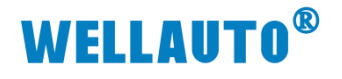

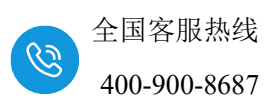

# 2.3 外形尺寸图

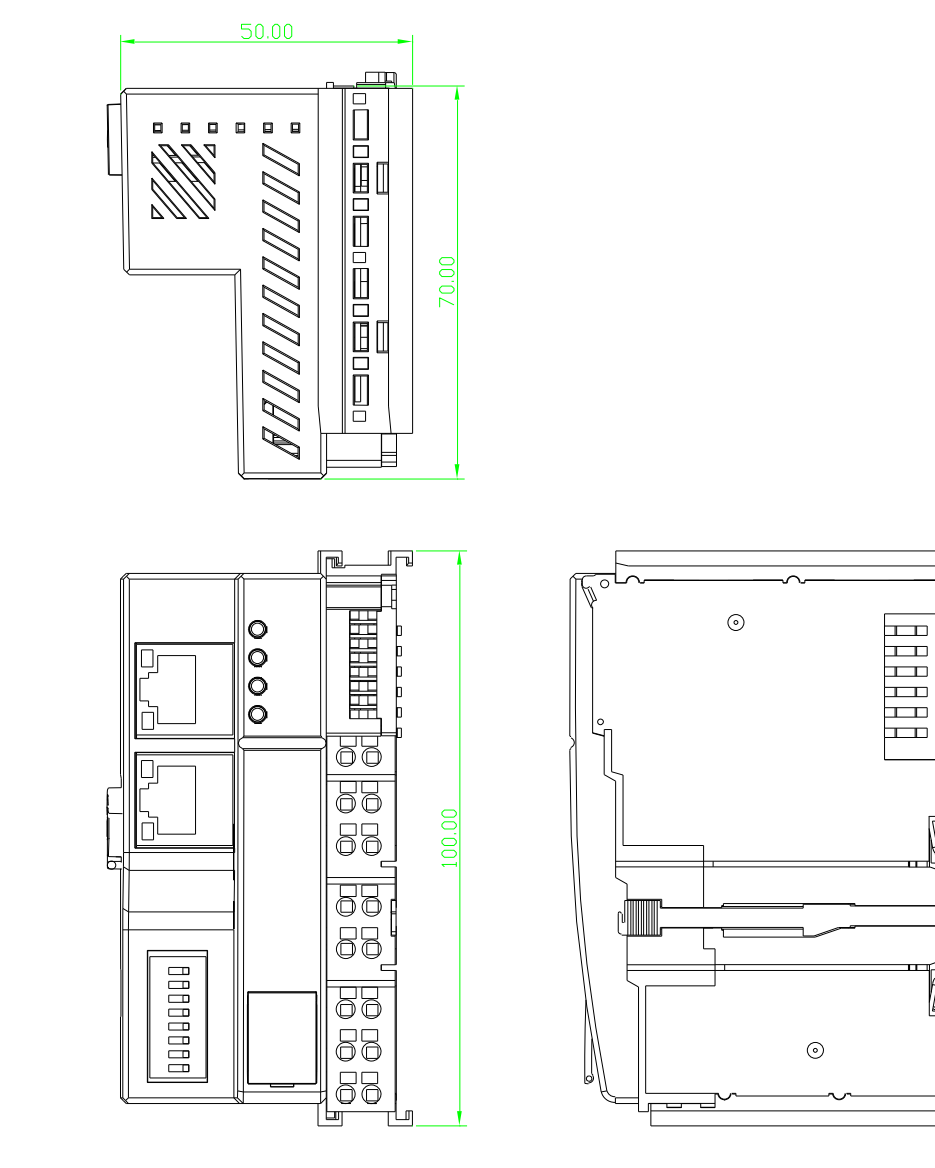

- 3、模块说明
  - 3.1 接线端子说明

| 接线端子 | 说明       |
|------|----------|
|      | 耦合器电源接线端 |

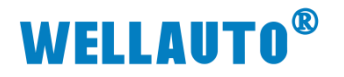

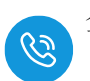

|  | 扩展模块电源接线端 |
|--|-----------|
|--|-----------|

3.2 指示灯说明

| 指示灯  | 说明                                |  |  |
|------|-----------------------------------|--|--|
| DW/D | IOM TCP 模块电源指示灯,正常供电时指示灯亮,异常时熄    |  |  |
| T WK | 灭。                                |  |  |
| BF   | 保留。                               |  |  |
| SF   | 系统故障指示灯,扩展模块总线故障时指示灯闪烁。           |  |  |
| NET  | 通讯故障时,指示灯常亮;通讯正常时,指示灯熄灭;          |  |  |
| D    | IOM TCP 耦合器上的扩展模块电源接线端接入电源时,P 指示灯 |  |  |
| P    | 点亮;不接电源时,指示灯熄灭。                   |  |  |
| C    | IOM TCP 耦合器电源接线端接入电源时,S 指示灯点亮,异常时 |  |  |
| 5    | 熄灭。                               |  |  |

## 3.3 复位键说明

IP RESET:复位键;

(1) 耦合器的拨码开关都为 OFF 时,按下复位键 3~5S,NET 指示灯闪 烁,闪烁一段时间后恢复成之前的状态,此时将 IOM TCP 模块断电重启,则会 将 IOM TCP 中参数恢复成出厂值(MAC 地址除外)。

(2)耦合器的拨码开关拨为 ON 时,按下复位键 3~5S,NET 指示灯闪 烁,闪烁一段时间后恢复成之前的状态,此时将 IOM TCP 模块断电重启,则会 将 IOM TCP 中参数恢复成出厂值(MAC 地址和 IP 地址中的最后一位除外)。

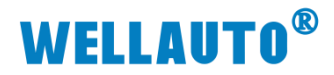

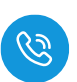

3.4 拨码开关设置说明

| 拨码开关      | 说明                                                                  |
|-----------|---------------------------------------------------------------------|
|           | (1)所有拨码都拨为 OFF 时,耦合器的 IP 地址通过网页进行配置,设                               |
|           | 置范围 XXX.XXX.XXX.1~XXX.XXX.254。此处的"XXX.XXX.XXX."                     |
|           | 为实际使用中接入的网段。                                                        |
|           | (2)当拨码开关拨到 ON 时,则耦合器的 IP 地址的最后一位为拨码开                                |
|           | 关设定的值,网段以网页设置为准,例如:网页上设置 IP 地址                                      |
| 0N<br>123 | 192.168.3.123; 把拨码开关 1、2 拨到 ON, 其他为 OFF, 此时耦合器的 IP                  |
|           | 地址为 192.168.1.3。                                                    |
|           | IP 地址=SW1×2 <sup>0</sup> +SW2×2 <sup>1</sup> ++SW8×2 <sup>7</sup> , |
|           | IP 地址范围: XXX.XXX.XXX.1~XXX.XXX.XXX.254。                             |
|           | 拨码开关设置后,模块需断电重启才能生效。                                                |

## 3.5 数据地址说明

IOM TCP 进行 S7-TCP 通讯时, 模块端口号为 102, 数据地址如下:

| 地址          | 说明                         | 属性  |
|-------------|----------------------------|-----|
| VW0~VW62    | 数字量输入区(512 点)。             | R   |
| VW64~VW126  | 数字量输出区(512 点)。             | R/W |
| VW128~VW382 | 模拟量输入区(128通道)。             | R   |
| VW384~VW638 | 模拟量输出区(128通道)。             | R/W |
| VW640~VW702 | 模块配置参数(对应1~32槽位,配置量程、类     | R/W |
|             | 型,详见附录1)。                  |     |
| VW704       | MOSBUS 总线错误输出使能:           | R/W |
|             | 0: 输出不使能;                  |     |
|             | 1: 输出使能。                   |     |
| VW706       | 模块错误模拟量输入使能:               | R/W |
|             | 0: 错误时输入不使能,显示 32767;      |     |
|             | 1: 错误时输入使能,保存当前值。          |     |
| VW708       | 模块错误数字量输入复位使能:             | R/W |
|             | 0:错误时,不复位输入,保存当前值;         |     |
|             | 1: 错误时,复位输入。               |     |
| VW710       | 模块数量。                      | R   |
| VW712~VW774 | 模块类型。                      | R   |
| VW776~VW838 | 模块系统错误信息。                  |     |
|             | 0:正常状态;                    | R   |
|             | 1:模块总线错误;                  |     |
|             | 2:模块未接电源。                  |     |
| VW840~VW902 | 保留                         | R/W |
| VW904       | 保存参数(保存的参数包括: VW640~VW708) | R/W |

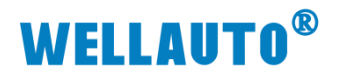

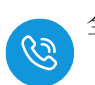

| 地址            | 说明               | 属性  |
|---------------|------------------|-----|
| VW906~VW966   | IOM 2HC 倍频设置     |     |
|               | 0: AB 相模式下计数 x1; | R/W |
|               | 1: AB 相模式下计数 x4; |     |
| VW1000~VW1510 | IOM COM 模块输入     | R   |
| VW1512~VW2022 | IOM COM 模块输出     | R/W |

IOM TCP 进行 Modbus-TCP 通讯时, 模块端口号为 502, 数据地址如下:

| 功能码       | 地址          | 说明             | 属性 |
|-----------|-------------|----------------|----|
| 1(读线圈 0x) | 1~512       |                | R  |
| 5(写单个线圈)  | 1~512       | 数字量输出区(512 点)。 | W  |
| 15(写多个线圈) | 1~512       |                | W  |
| 2(读离散输入)  | 10001~10512 | 数字量输入区(512点)。  | R  |

| 地址          | 说明                     | 属性  |
|-------------|------------------------|-----|
| 40001~40032 | 数字量输入区(512 点)。         | R   |
| 40033~40064 | 数字量输出区(512 点)。         | R/W |
| 40065~40192 | 模拟量输入区(128通道)。         | R   |
| 40193~40320 | 模拟量输出区(128通道)。         | R/W |
| 40321~40352 | 模块配置参数(对应1~32槽位,配置量程、类 | R/W |
| 10321 10302 | 型,详见附录1)。              |     |
|             | MOSBUS 总线错误输出使能:       |     |
| 40353       | 0: 输出不使能;              | R/W |
|             | 1: 输出使能。               |     |
|             | 模块错误模拟量输入使能:           |     |
| 40354       | 0:错误时输入不使能,显示 32767;   | R/W |
|             | 1: 错误时输入使能,保存当前值。      |     |
|             | 模块错误数字量输入复位使能:         |     |
| 40355       | 0: 错误时,不复位输入,保存当前值;    | R/W |
|             | 1: 错误时,复位输入。           |     |
| 40356       | 模块数量。                  | R   |
| 40357~40388 | 模块类型。                  | R   |
|             | 模块系统错误信息。              |     |
| 40200 40420 | 0:正常状态;                | D   |
| 40389~40420 | 1:模块总线错误;              | K   |
|             | 2:模块未接电源。              |     |
| 40421~40452 | 保留                     | R/W |
|             | 保存参数                   |     |
| 40453       | 1:保存参数,保存成功后自动复位为0     | R/W |
|             | 0: 无动作                 |     |

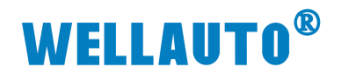

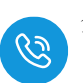

| 地址          | 说明                     | 属性 |
|-------------|------------------------|----|
|             | (保存的参数包括: 40321-40355) |    |
|             | IOM 2HC 倍频设置           |    |
| 40454~40485 | 0: AB 相模式下计数 x1;       | W  |
|             | 1: AB 相模式下计数 x4;       |    |
| 40501~40756 | IOM COM 模块输入           | R  |
| 40757~41012 | IOM COM 模块输出           | W  |

## 4、使用示例

本示例简单介绍 IOM TCP 与西门子 Smart200CPU 进行 S7-TCP 通讯,实现 Smart200CPU 对 IOM TCP 后面扩展模块的控制,使用的模块组合为: IOM TCP+IOM 16DO-P+IOM 16DI-P+IOM 4AI-M-H+IOM 4AO-U-H。

## 4.1 IOM TCP 与电脑直连通讯

用网线将 IOM TCP 和电脑连接,网线端口可插入 IOM TCP 的任一以太网端口。

电脑停用其他网络,电脑与 IOM TCP 模块直接连接,需在电脑"网络连接" 页面需要将所有其他网络(如无线网络)都断开,使无 Internet 连接,如图:

设置电脑本地 IP 地址: IOM TCP 模块的出厂默认 IP 为 192.168.1.253, 模块初始使用时,本地连接的 IP 与模块 IP 必须在同一网段才能实现直连的正 常通讯,故需更改电脑本地连接的 IP 地址;在电脑"网络连接"页面,右击"本 地连接",在弹出列表中点击"属性",如图:

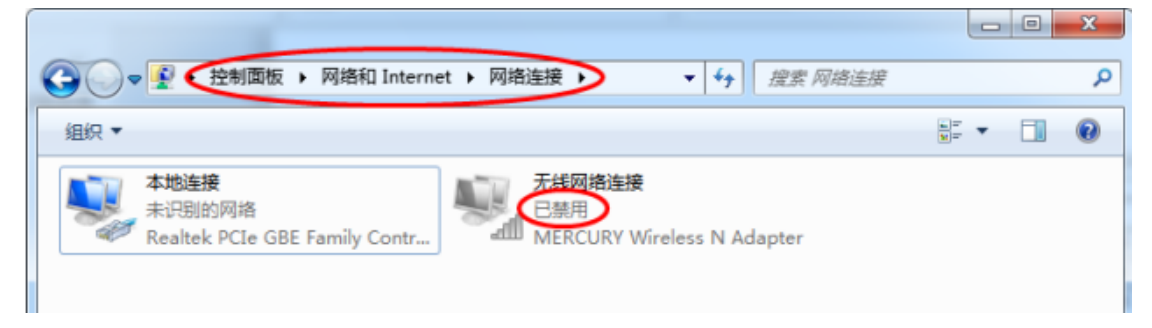

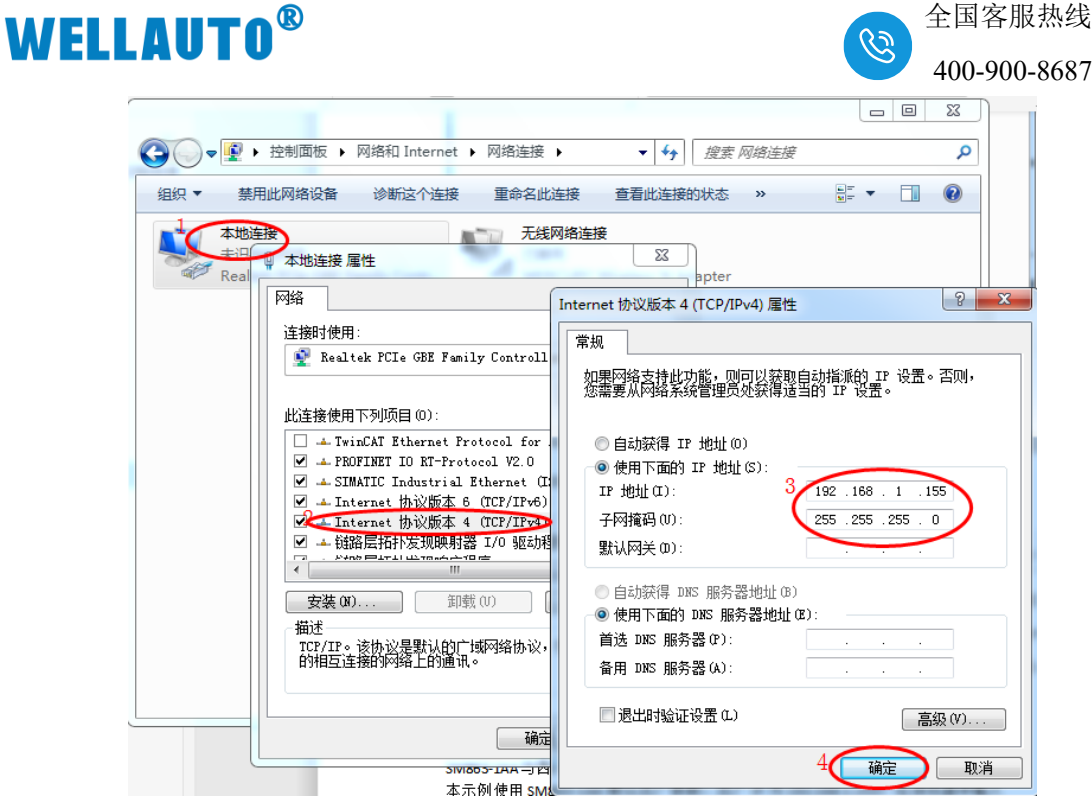

设置好本地 IP 后,打开浏览器(IE 浏览器或者 360 浏览器都可以),在地址栏中输入 192.168.1.253:2250,然后回车进入到 IOM TCP 的网页参数设置页面,如下图所示:

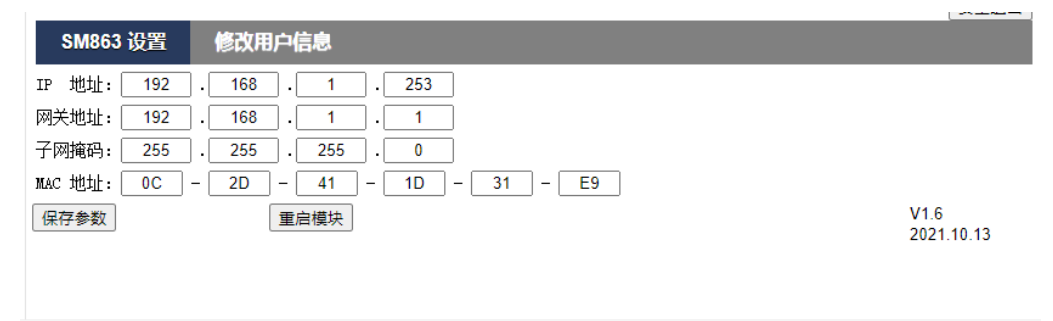

## 4.2 IOM TCP 与西门子 Smart200 进行 S7-TCP 通讯

本示例简单介绍 IOM TCP 与西门子 Smart200CPU 进行通讯,示例中使用的模块组合为: IOM TCP+IOM 4AO-U-H+IOM 4AI-M-H。通过西门子 Smart200CPU 来实现对 IOM 4AO-U-H 和 IOM 4AI-M-H 的监控。

#### 4.2.1 IOM TCP 参数设置

示例中 IOM TCP 使用默认出厂参数,出厂 IP 为 192.168.1.253,在浏览器 中输入 192.168.1.253:2250。登录到 IOM TCP 的网页参数配置页面,如下图所 示:

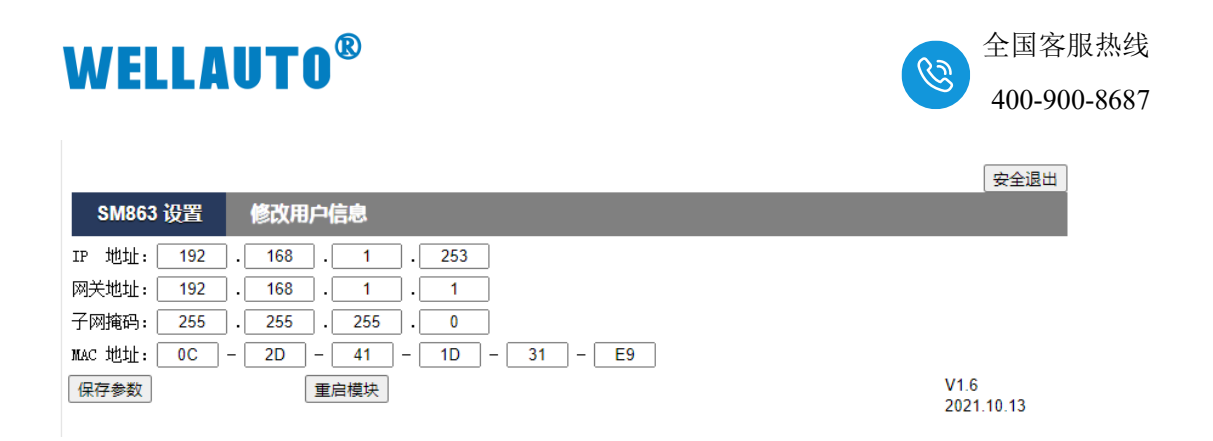

可以在 IOM TCP 的网页参数配置页面配置模块的 IP 地址等相关参数。

#### 4.2.2 Smart200CPU 参数配置

在 Smart200 的编程软件中进行如下配置:

|                                         | ) =                 |                        | Image: April 10, 10 - 100                                                 | Demo - STEP 7-Micro   |
|-----------------------------------------|---------------------|------------------------|---------------------------------------------------------------------------|-----------------------|
| 文件 编辑                                   | 视图 PLC 调试           | 工具 帮助                  |                                                                           |                       |
| □ □ □ □ ↓ □ ↓ ↓ ↓ ↓ ↓ ↓ ↓ ↓ ↓ ↓ ↓ ↓ ↓ ↓ | 副                   | ↓ ① 预览<br>□ 页面设置<br>打印 | 2 项目     3 002       2 POU     3 打开文件夹       2 数据页     存储器       保护     库 |                       |
| 主要                                      | P 🔾 🔾               | 👚 上传 🔻 🦺 下载 🔻          | 🎝 插入 📲 👷 删除 📲 📴 🖁                                                         | a 🗅 🖶 🖻 🙆 🔁 🛯 🖀 📸 式 - |
|                                         | 4 MA                | IN × SBR_0 INT_0       |                                                                           |                       |
| E-18 Demo (D:\testfile\test             | tdata\2019年 🔺 🛛 程序: | :超                     |                                                                           | 状态图表                  |
| ーデー 新増り版<br>一層 CPU ST20                 | Get/Put 向导          |                        |                                                                           | ×                     |
| 田 🔤 程序块                                 | □ 操作                | 操作                     |                                                                           |                       |
| □□ □ 符号表                                |                     | 为每一个要使用的               | 操作创建名称并添加注释.                                                              |                       |
| 田 🔟 数据块                                 |                     | News                   | Comment                                                                   | 3                     |
| 系统块                                     |                     | 1 Name                 | Lomment                                                                   |                       |
|                                         |                     |                        |                                                                           | 复制                    |
|                                         |                     |                        |                                                                           | 删除                    |
| 「 」 「 」 」 」 」 」 」 」 」 」 」 」 」 」 」 」 」 」 |                     |                        |                                                                           |                       |
| PID                                     |                     |                        |                                                                           |                       |
| ペンドン PWM                                |                     |                        |                                                                           |                       |
| GET/PUT2                                |                     |                        |                                                                           |                       |
| ☆ 数据日志                                  |                     |                        |                                                                           |                       |
|                                         |                     |                        |                                                                           |                       |

点击"添加",本示例添加三个操作,如下图所示:

| Get/Put 向导                           | and a                |          | ×  |
|--------------------------------------|----------------------|----------|----|
| ☑ 操作<br>□ Operation<br>□ Operation02 | 】 操作<br>为每一个要使用的操作创建 | 名称并添加注释. |    |
| □ □ Operation03<br>□ 存储器分配           | Name<br>1 Occupier   | Comment  | 添加 |
| Components                           | 2 Operation02        |          | 复制 |
|                                      | 3 Operation03        |          | 刪除 |
|                                      |                      |          | 上移 |
|                                      |                      |          | 下移 |
|                                      |                      |          |    |

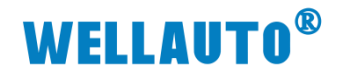

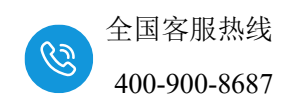

定义模拟量输出区地址:

| Get/Put 向导                                                                                                    |                                             | ×                                                                        |
|----------------------------------------------------------------------------------------------------|---------------------------------------------|--------------------------------------------------------------------------|
| <ul> <li>☑ 操作</li> <li>☑ Operation</li> <li>☑ Operation02</li> <li>☑ Operation03</li> <li>□ 存储器分配</li> <li>□ Components</li> <li>□ Completion</li> </ul> | Operation<br>类型<br>Put ▼<br>传送大小(字节)<br>8 ÷ | 耦合器地址                                                                    |
|                                                                                                    | 本地 CPU<br>Final CPU<br>Read from: VB0 - VB7 | <b>远程 CPU</b><br>近程 IP<br>192 、 168 、 1 、 253<br>Write to: VB384 - VB391 |
|                                                                                                    |                                             | 远程地址<br>VB 🔽 384÷                                                        |
|                                                                                                    | <上一个 下一个 >                                  | 生成                                                                       |

## 定义模拟量输入区地址:

| Get/Put 向导                                                                              |                                                                                                    |                                                | × |
|-----------------------------------------------------------------------------------------|----------------------------------------------------------------------------------------------------|------------------------------------------------|---|
| Get/Put 同导<br>使作<br>Operation<br>Operation02<br>Operation03<br>Components<br>Completion | Operation02<br>类型<br>Get ▼<br>传送大小(字节)<br>8 ÷<br>本地 CPU<br>Write to: VB200 - VB207<br>本地地址<br>VB ▼ 20€÷ | おのない このまま いいます いいます いいます いいます いいます いいます いいます い |   |
|                                                                                         | <上一个 下一个 >                                                                                              | 生成即消                                           |   |

点击生成:

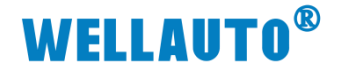

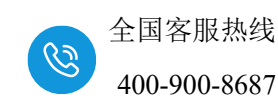

|                             |             | ×     |
|-----------------------------|-------------|-------|
| 上成                          |             |       |
| GET/PUT 向导现在将为所选组态生成项目组件,并作 | 使该代码可供程序使用. |       |
|                             |             |       |
|                             |             |       |
|                             |             |       |
|                             |             |       |
|                             |             |       |
|                             |             |       |
|                             |             |       |
|                             |             |       |
|                             |             |       |
|                             |             |       |
|                             |             |       |
|                             |             |       |
|                             |             |       |
|                             |             |       |
|                             |             |       |
|                             |             |       |
|                             |             |       |
|                             | $\sim$      |       |
|                             | 生成          | 」     |
|                             | ±144        | 40/11 |

生成的子程序,编程的时候调用此子程序,实现 Smart200 与 IOM TCP 的 通讯。

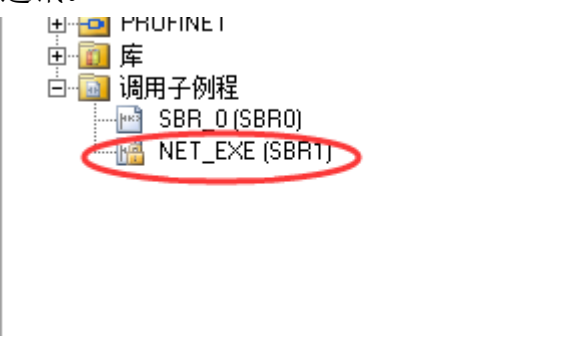

示例程序:

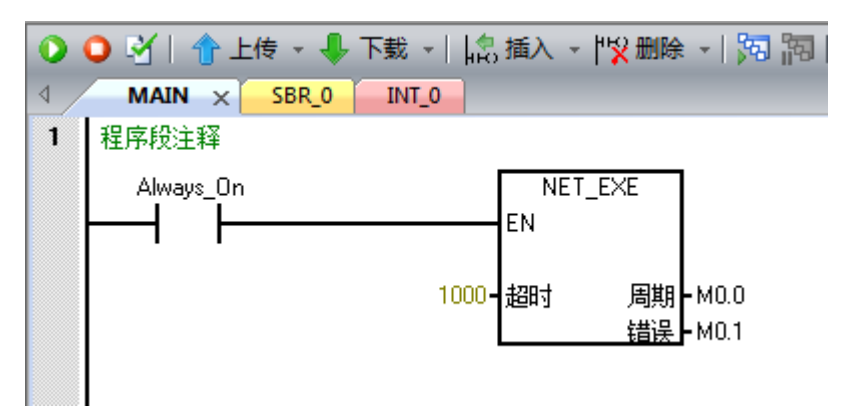

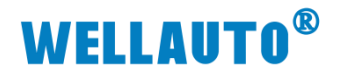

对 IOM 4AO-U-H 和 IOM 4AI-M-H 进行监控,程序运行结果如下:

| 0 | 🔾 📝   🎓 上传 🔹 🖡 | - 下載 →   🎝 插入 | 、 -  "緊删除 - | 5 <b>(</b> 7 | 🗆 🔁 🖻 (      | 🎽   🔁   🔒 ' | ቴ 🐮   ቲ - | + + + - O | 0 |
|---|----------------|---------------|-------------|--------------|--------------|-------------|-----------|-----------|---|
| 4 | MAIN × SBR_0   | INT_0         |             |              |              |             |           |           |   |
|   | ■ 程序注释         |               |             | 北本           | 羽夷           |             |           |           |   |
| 1 | 程序段注释          |               |             | the second   | - Xa - I 🔽 I | m   🖓 🦯     | a a at A: |           |   |
|   | Always_On=ON   |               | NET_EXE     |              | +thtu:       |             |           | 新信        |   |
|   |                | EN            |             | 1 <          | VW0          | 有符号         | -16000    |           |   |
|   |                | 1000- 超時      | t мо.о 2#0  | 2            | VW2          | 有符号         | +0        |           |   |
|   |                | ~~~~          | M0.1 - 2#0  | 3            | VW4          | 有符号         | +0        |           |   |
|   |                |               |             | 4            | VW6          | 有符号         | +0        |           | _ |
|   |                |               |             | 5            |              | 有符号         |           |           |   |
|   | 符号             | 地址            | 注释          | 6 4          | VW200        | 有符号         | -16010    |           |   |
|   | Always_On      | SM0.0         | 始终接通        | 7            | VW202        | 有付亏         | +18       |           |   |
|   |                |               |             | 8            | VW204        | 有符号         | +18       |           |   |
| 2 | 输入注释           |               |             | 9            | VW206        | 有符号         | +47       |           |   |
|   |                |               |             | 10           |              | 有符号         |           |           |   |
|   | N              |               |             | 11           | VW100        | 有符号         | +0        |           |   |
|   | 71             |               |             | 12           | VW102        | 有符号         | +0        |           |   |
|   |                |               |             | 13           |              | 有符号         |           |           |   |
|   |                |               |             |              | -            |             |           |           |   |

## 4.3 IOM TCP 与西门子 S7-1200 进行 modbus TCP 通讯

本示例简单介绍 IOM TCP 与西门子 S7-1200 进行通讯,示例中使用的模块 组合为: IOM TCP+IOM 4AO-U-H+IOM 4AI-M-H。通过西门子 S7-1200 来实现 对 IOM 4AO-U-H 和 IOM 4AI-M-H 的监控。

#### 4.3.1 IOM TCP 参数设置

示例中 IOM TCP 使用默认出厂参数,出厂 IP 为 192.168.1.253,在浏览器 中输入 192.168.1.253:2250。登录到 IOM TCP 的网页参数配置页面,如下图所 示:

|            |                                                             | 安全退出       |
|------------|-------------------------------------------------------------|------------|
| SM863 设置   | 修改用户信息                                                      |            |
| IP 地址: 192 | . 168 . 1 . 253                                             |            |
| 网关地址: 192  | . 168 . 1 . 1                                               |            |
| 子网掩码: 255  | . 255 . 255 . 0                                             |            |
| MAC 地址: OC | - <u>2D</u> - <u>41</u> - <u>1D</u> - <u>31</u> - <u>E9</u> |            |
| 保存参数       | 重启模块                                                        | V1.6       |
|            |                                                             | 2021.10.15 |
|            |                                                             |            |
|            |                                                             |            |

可以在 IOM TCP 的网页参数配置页面配置模块的 IP 地址等相关参数。

#### 4.3.2 S7-1200 组态

本示例使用的是西门子 CPU1211 与 IOM TCP 进行 Modbus TCP 通讯,示

# **WELLAUTO<sup>®</sup>**

例中实现对 IOM TCP 模块 4 路模拟量量的读取及 4 路模拟量输出的控制(本示 例使用模块组合为: IOM TCP+IOM 4AO-U-H+IOM 4AI-M-H),在此先确定好 要监控的数据地址(参照本手册章节 3 中的数据地址), IOM 4AO-U-H 模块模 拟量输出对应的数据地址为: 40193~40196;模拟量输入的数据地址为: 40065~40068。(注: 必须保证 CPU1211 与 IOM TCP 在同一网段中,且设备的 IP 地址, MAC 地址不能有冲突)。

使用博图 TIA 软件创建一个工程,设置好 S7-1200 的 IP 地址,是 S7-1200 与 IOM TCP 处在同一网段,如下图所示:

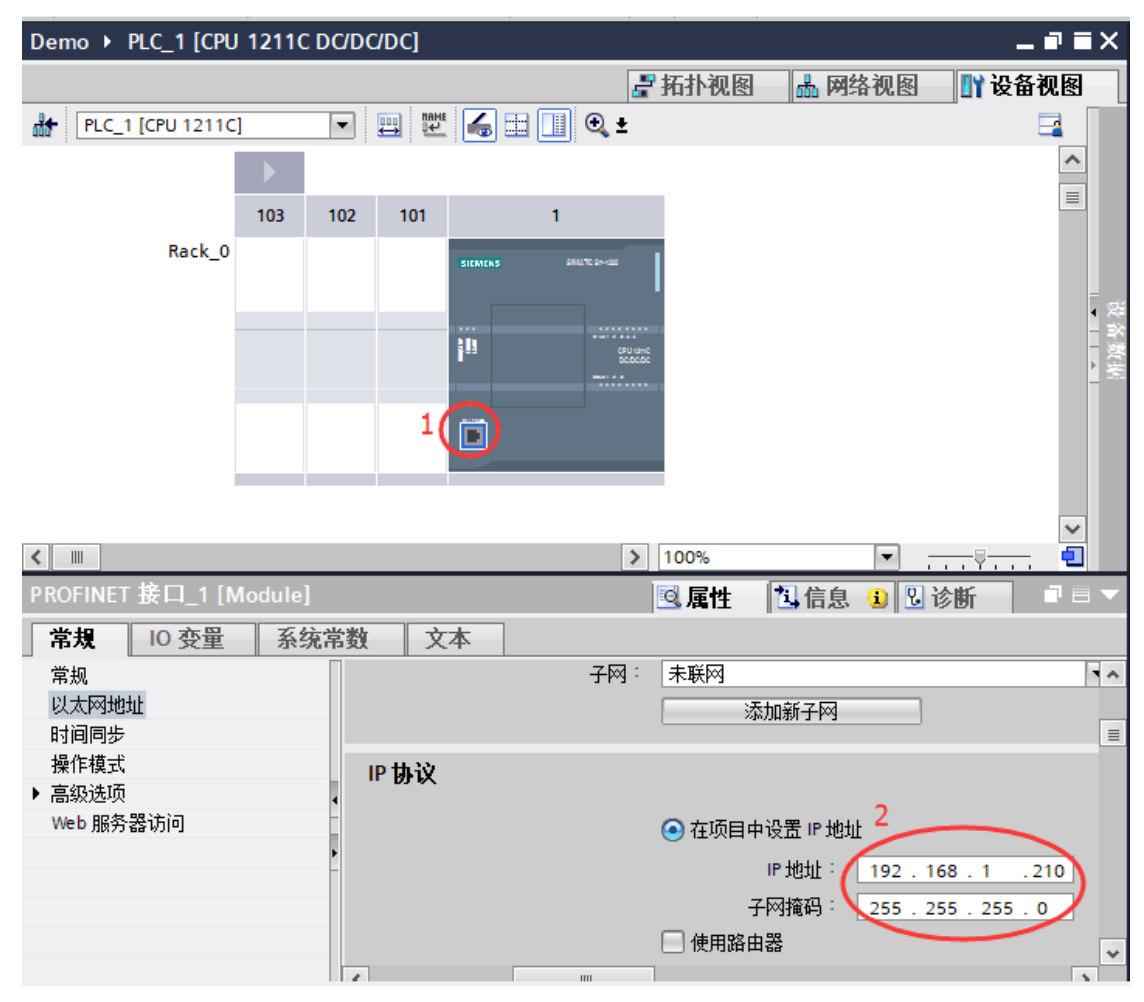

打开工程,在"程序块"中添加一个数据块,如下图所示:

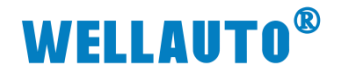

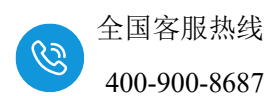

| Ms Siemens - D:\Demo\test20190829\De    | mo\Demo         |               |                                       |           |                |      |
|-----------------------------------------|-----------------|---------------|---------------------------------------|-----------|----------------|------|
| 项目(P) 编辑(E) 视图(V) 插入(I) 在线              | (O) 选项(N) 工具(T) | 窗口(W) 帮助      | )(H)                                  |           |                |      |
| 📑 🎦 🔛 保存项目 🔳 🐰 🧰 🛍 🗙                    | ( ら ± C + ± 🗄 🔃 |               | 🖡 转至在线 💉 转至离线                         | 🔥 🛃 🖪     | 🗶 📃 🗌 🧧        | <在项目 |
| 项目树                                     | 🔳 🖣 Demo 🕨      | PLC_1 [CPU 12 | 11C DC/DC/DC]                         |           |                |      |
|                                         |                 |               |                                       |           | 💷 क्या के दिन  |      |
|                                         |                 |               |                                       |           | <b>雇 拍作</b> 化图 | 000  |
| 20                                      | 添加新块            | · ·           | I I I I I I I I I I I I I I I I I I I |           |                |      |
|                                         |                 |               |                                       |           |                |      |
| 🔻 🛅 Demo                                | 2称:             |               |                                       |           |                |      |
| 🔂 📑 添加新设备                               | <b>P</b> 4      |               |                                       |           |                |      |
| 🖳 📥 设备和网络                               |                 |               |                                       |           |                |      |
| ▼ 1 [CPU 1211C DC/DC/DC]                |                 | 类型:           | 🥃 全局 DB                               | -         |                |      |
| □ 设备组态                                  |                 | 语言:           | DB                                    |           |                |      |
| 9 在线和诊断                                 | -OB             |               |                                       |           |                |      |
| ▼■程序決                                   | 组织块             | 编号:           | 1                                     | <b>\$</b> |                |      |
| ~ · · · · · · · · · · · · · · · · · · · |                 |               | ○ 手动                                  |           |                |      |
| Main [OB1]                              |                 |               | (④ 自动                                 |           |                |      |
| ▶ □☆ 上乙刈家                               | -77_            |               | 0 2 %                                 |           |                |      |
|                                         | FB              | 描述:           |                                       |           |                |      |
|                                         | 底附井             | 数据块 (DB)      | 保存程序数据。                               |           |                |      |
|                                         | 121827          |               |                                       |           |                |      |
|                                         |                 |               |                                       |           |                |      |
| Traces                                  |                 |               |                                       |           |                |      |
| ▶ 🖫 设备代理数据                              |                 |               |                                       |           |                |      |
| 1 程序信息                                  |                 |               |                                       |           |                |      |
| ■ PLC 报警文本列表                            | 函数              |               |                                       |           |                |      |
| ▼ 详细视图                                  |                 |               |                                       |           |                |      |
|                                         |                 |               |                                       |           |                |      |
|                                         |                 |               |                                       |           |                |      |
|                                         |                 |               |                                       |           |                |      |
| 名称                                      | 数据块 /           |               |                                       |           |                |      |
|                                         |                 | 更多信息…         |                                       |           |                |      |
|                                         | > 其它信息          |               |                                       |           |                |      |
|                                         |                 |               |                                       |           |                |      |
|                                         | 1 🛄 熱梅共打工(の)    |               |                                       |           | 協会             |      |

打开创建的这个"IP"数据块,在"Static"下输入一个名称,本示例命名为 "IP",在数据类型中输入"TCON\_IP\_V4",如下图所示:

| ₩  | Siemens - D:\Demo\test2019 | 90829\Demo\Demo |             |                 |            |             |            |        |         |         |                |
|----|----------------------------|-----------------|-------------|-----------------|------------|-------------|------------|--------|---------|---------|----------------|
| Ij | 页目(P) 编辑(E) 视图(V) 插入       | 、(I) 在线(O) 选项(I | () <u>-</u> | 工具(T) 窗口(W)     | 帮助(H)      |             |            |        |         |         |                |
| E  | 🎐 🎦 🔒 保存项目 ا 🐰 🛛           | 🗎 🗈 🗙 🎝 ± (*    | ± I         | 🖥 🛄 🔟 🚆 🛤       | 💋 转至在线     | 🖌 🍠 转至离线    | n 🖪 🖬 🗶    | 🗄 🛄 🔄  | 项目中搜索>  | - Gu    |                |
|    | 项目树                        |                 | Den         | no 🕨 PLC_1 [CPU | 1211C DC/D | C/DC] > 程序块 | ▶ IP [DB1] |        |         |         | _ <b>= =</b> × |
|    | 设备                         |                 |             |                 |            |             |            |        |         |         |                |
|    | Es                         | 💷 🖻             | <b>*</b>    | 🥐 🔍 🛃 🖆         | 🏆 保持实际(    | 直 骗 快照 🐴    | 🧠 将快照值复制   | 间到起始值中 | R- R- * |         |                |
|    |                            |                 | 1           | Р               |            |             |            |        |         |         |                |
| ещ | 🔻 🗋 Demo                   | ^               |             | 名称              | 4          | 数据类型        | 起始值        | 保持     | 可从 HMI/ | Мн      | 在 HMI          |
| ġ, | 📑 添加新设备                    |                 | 1           | 💷 🔻 Static      |            |             |            |        |         |         |                |
| 2  | 📥 设备和网络                    |                 | 2 -         | 💷 💽 📭 🔵         | . (        | TCON_IP_v4  | 1          |        |         | <b></b> |                |
| •  | 👻 🔽 PLC_1 [CPU 1211C DC    | /DC/DC]         | 3           | ■ <新増>          | 2          | $\sim$      |            |        |         |         |                |
|    | ■ 设备组态                     | =               |             |                 |            | ک           |            |        |         |         |                |
|    | 🖳 在线和诊断                    |                 |             |                 |            |             |            |        |         |         |                |
|    | ▼ 🛃 程序块                    |                 |             |                 |            |             |            |        |         |         |                |
|    | 📑 添加新块                     |                 |             |                 |            |             |            |        |         |         |                |
|    | Hain [OB1]                 |                 |             |                 |            |             |            |        |         |         |                |
|    | [ IP [DB1] 1               |                 |             |                 |            |             |            |        |         |         |                |
|    | ▶ □ IZ対象                   |                 |             |                 |            |             |            |        |         |         |                |
|    | ▶ 🐻 外部源文件                  |                 |             |                 |            |             |            |        |         |         |                |
|    | ▶ 📜 PLC 变量                 |                 | -           | <               |            |             |            |        |         |         | >              |
|    | a literate rol             |                 |             | •               |            |             |            |        |         |         | -              |

将"IP"前的箭头点开,进行通讯参数配置,如下图所示:

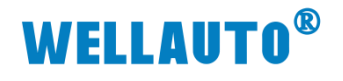

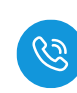

|   |   | 名 | 称  |      |                 | 数据类型              | 起始值   | 保 |
|---|---|---|----|------|-----------------|-------------------|-------|---|
|   | - | • | St | atic |                 |                   |       |   |
|   |   |   | •  | IP   |                 | TCON_IP_v4        |       |   |
|   | - |   |    | Int  | terfaceId       | HW_ANY            | 64    |   |
|   | - |   |    | ID   |                 | CONN_OUC          | 1     |   |
| 1 | - |   |    | Co   | onnectionType   | Byte              | 16#0B |   |
|   | - |   |    | Ac   | tiveEstablished | Bool              | 1     |   |
|   | - |   |    | ▼ Re | moteAddress     | IP_V4             |       |   |
|   | - |   |    | • •  | ADDR            | Array[14] of Byte | 0     |   |
|   | - |   |    |      | ADDR[1]         | Byte              | 192   |   |
| 0 | - |   |    |      | ADDR[2]         | Byte              | 168   |   |
| 1 |   |   |    |      | ADDR[3]         | Byte              | 1     |   |
| 2 | - |   |    |      | ADDR[4]         | Byte              | 253   |   |
| 3 |   |   |    | CRE  | motePort        | UInt              | 502   |   |
| 4 | - |   |    | Lo   | calPort         | UInt              | 0     |   |
| 5 |   |   |    | <新增  | >               |                   |       |   |

设置好参数后,保存,进行编程,如下图所示:

| 끊 Siemens - D:\Demo\test20190829\Demo\Demo |       |       |       |       |                     |         |        |         |       |        |
|--------------------------------------------|-------|-------|-------|-------|---------------------|---------|--------|---------|-------|--------|
| 项目(P)                                      | 编辑(E) | 视图(∨) | 插入(I) | 在线(O) | 选项 <mark>(</mark> \ | u<br>工具 | (T) 窗I | ⊐(w) ≣  | 帮助(H) |        |
| 📑 🖪                                        | 🔚 保存项 | D 📑   | χ 🗈 🛙 | à 🗙 🛰 | ) ± Ci              | -       | 🛄 🗓    |         | 💋 转   | ē至在线 。 |
| 项目                                         | 目树    | 1     |       |       |                     | Demo    | ▶ PLC_ | _1 [CPU | 12110 |        |

编译完成,没有错误后,进行编程,如下图所示:

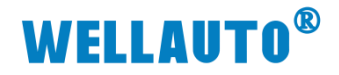

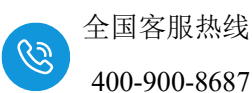

| W    | Siemens - D:\Demo\test20190829\Demo\Demo |                                                                |                   | _ # >            |
|------|------------------------------------------|----------------------------------------------------------------|-------------------|------------------|
| ij   | 5目(P) 编辑(E) 视图(V) 插入(I) 在线(O) 选项(        | i) 工具(T) 窗口(W) 帮助(H)                                           | Totally Integra   | ted Automation   |
| E    | 😚 📑 🔜 保存项目 🚐 🐰 🤖 🗈 🗙 🍤 🖢 🤆               | 生 🖥 🛄 🖬 📓 🥵 装室在线 🧬 装室高线 🏭 🖪 🕞 🗶 🚽 🛄 《在项目中搜索》 🛛 🦌               | rotany integra    | PORTAL           |
|      | 项目树 🛛 🖣                                  | Demo → PLC_1 [CPU 1211C DC/DC/DC] → 程序块 → Main [OB1] _ ■ ■ ■ × | 指令                |                  |
|      | 设备                                       |                                                                | 洗项                |                  |
|      |                                          |                                                                | tes les           | 5. S. 🗆 🗖 🛱      |
|      |                                          | Naio                                                           | <u>, ub</u> ;28.+ | *                |
| awl. | ▼ D Demo                                 |                                                                | > 収滅失             |                  |
| 兽    | ● 添加新设备                                  |                                                                | > 基本指令            | <u>e</u>         |
| 3    |                                          |                                                                | > 扩展指令            | 2                |
| 굴    | PLC_1 [CPU 1211C DC/DC/DC]               | -++ -+/+                                                       | > 工艺              | 2                |
|      |                                          |                                                                | 通信                |                  |
|      | 🖳 在线和诊断                                  | ▼ 式标题: "Main Program Sweep (Cycle)"                            | 名称                | 描述               |
|      | ▼ 🔜 程序块                                  | 注释                                                             | ▶ 🛄 S7 通信         | 3                |
|      | ■ 添加新块                                   | ▼ 程序段 1:                                                       | ▶ 🛄 开放式用户通信       |                  |
|      | Main [OB1]                               | 注释                                                             | ▶ WEB 服务器         | U.               |
|      |                                          |                                                                |                   | *                |
|      | ▲ 上乙約家                                   |                                                                | MODBUS TCP        |                  |
|      | ▶ □ P(空田                                 |                                                                |                   | 通过 PROFINET进     |
|      | ▶ PLC 約据类型                               |                                                                | MB_SERVER         | 通过 PROFINET 进    |
|      | ▶ □ 监控与强制表                               |                                                                | MB_RED_CLIENT     | Redundant commu  |
|      | ▶ 🙀 在线备份                                 |                                                                |                   | Reduindant commu |
|      | 🕨 🍉 Traces                               |                                                                | ▶ □ 沅程服务          |                  |
|      | ▶ 🚟 设备代理数据                               |                                                                |                   |                  |
|      | 出 程序信息 🗸                                 |                                                                |                   |                  |
|      | ✓ 详细视图                                   |                                                                |                   |                  |
|      |                                          |                                                                |                   |                  |
|      |                                          |                                                                |                   |                  |
|      | 夕松 地址                                    |                                                                |                   |                  |
|      | AGAL AGAL                                |                                                                |                   |                  |
|      |                                          | 100%                                                           |                   |                  |
|      |                                          |                                                                | >> 当件自            |                  |

#### ▼ 程序段 1:

注释

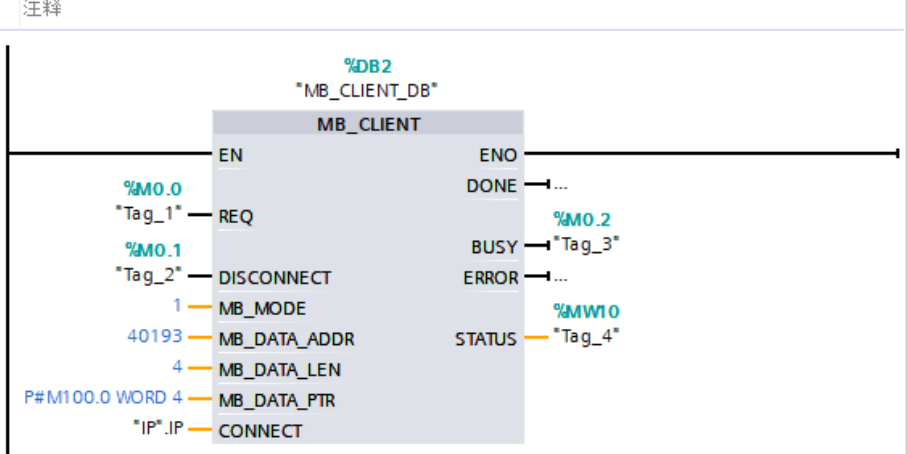

程序段 2: Ŧ

注释

| %M0.2<br>"Tag. 3" | %M0.3<br>"Tag_6" |
|-------------------|------------------|
|                   | (s )             |
| "Tag_10"          | %M0.0            |
|                   | "Tag_1"          |
|                   | (R)              |

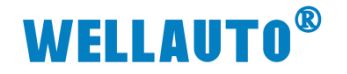

全国客服热线 400-900-8687

▼ 程序段 3: .....

#### 注释

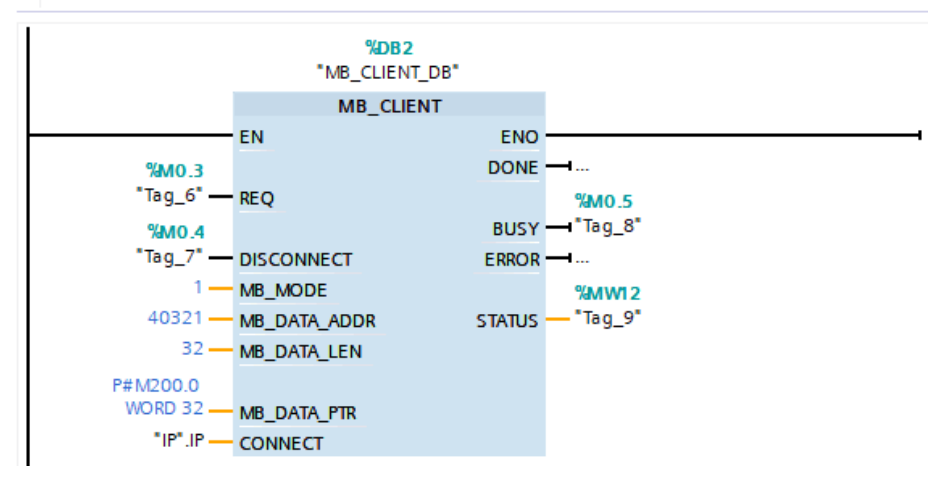

#### ▼ 程序段 4:

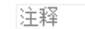

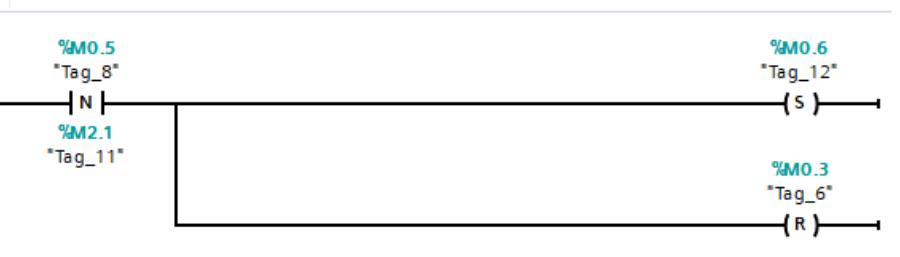

```
▼ 程序段 5: …
```

注释

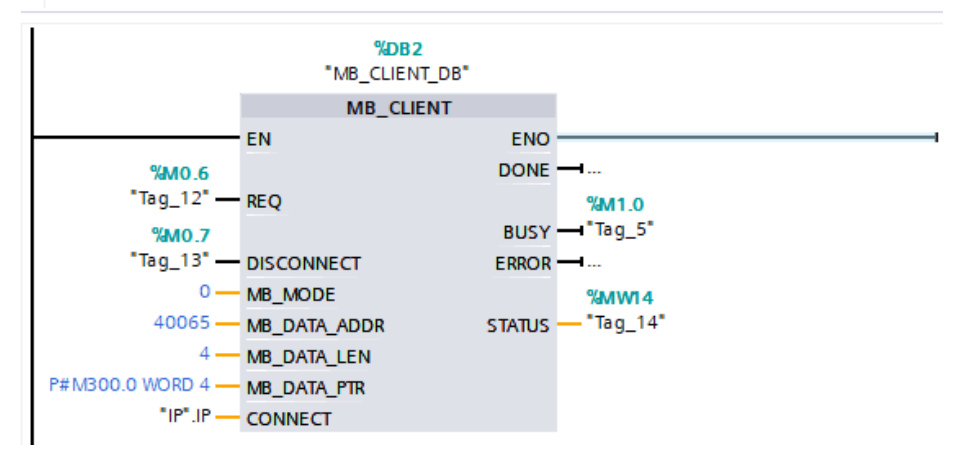

▼ 程序段6: ....

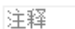

 %M1.0
 "Tag\_5"

 "Tag\_5"
 "Tag\_1"

 N
 (5)

 %M2.2
 "Tag\_15"

 "Tag\_15"
 %M0.6

 "Tag\_12"

 (R)

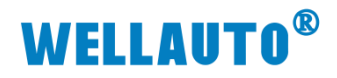

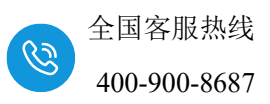

写好程序后,把工程下载到 CPU 中,然后将程序中 M0.0 置位,使程序运行,运行结果如下:

| MA Sie<br>项目(P) | emens - D:\Demo\tes<br>) 编辑(E) 视图(V) | t <b>20190829\Demo\Dem</b><br>插入()) 在线(O) 诜顷 | o<br>i(N) T具(T) 窗口(W) |                   |               | _      |                            |                 |                | <b>T</b> . U |                | _ # X  |
|-----------------|--------------------------------------|----------------------------------------------|-----------------------|-------------------|---------------|--------|----------------------------|-----------------|----------------|--------------|----------------|--------|
| 1 N             | 🖁 🔚 保存项目 昌                           | ¥ ≞ ≊ × 5±(                                  | 21± 13 12 16 12 1     | 🛃 🚿 转至在线 🝠        | 转至离线 🏭        | ×      | 🗄 🛄 🗠 夜项目                  | 中搜索> 🖬          |                | lotally      | Integrated Au  | PORTAL |
| ▶ 0             | Demo → PLC_1 [C                      | PU 1211C DC/DC/DC]                           | ▶ 程序块 ▶ Main [C       | B1]               | _ 🖬 🖬 🕽       | K 😑 De | mo 🕨 PLC_1 [CP             | U 1211C DC/DC/D | C] ▶ 监控与强(     | 制表 → 监控表_1   |                |        |
|                 |                                      |                                              |                       |                   |               |        |                            |                 |                |              |                | ç      |
| 1.25            | .8                                   |                                              | + 👷 + ½4 + 🖂 🞲        | #© C., #≣ C., 105 | G= I= • 🗔     |        | # 1 <b>9</b> 10 <b>9</b> . | A. A. DO DO     |                |              |                | 2      |
| 10.4            | Main                                 |                                              |                       |                   |               | 1      | 名称                         | 地址              | 显示格式           | 监视值          | 修改值            | 9      |
| a #4            | 名称                                   | 数据类型                                         | 默认值                   | 注释                |               | 1      |                            | %MW100          | 带符号十进制         | -16000       | -16000         |        |
|                 | <                                    |                                              |                       |                   | >             | 2      |                            | %MW102          | 带符号十进制         | 0            |                |        |
| 9               | 1 • 1                                |                                              |                       |                   |               | 3      |                            | %MW104          | 带符号十进制         | 0            |                |        |
| - H             |                                      | →+ (s){s}                                    |                       | OVE HNH           |               | 4      |                            | %MW106          | 带符号十进制         | 0            |                |        |
|                 | 程 底 段 5 ·                            |                                              |                       |                   |               | 5      |                            |                 |                | $\frown$     |                |        |
|                 | 11/1/2                               |                                              |                       |                   |               | 6      |                            | %MW300          | 常符号十进制         | -16010       |                |        |
|                 | (土井)                                 |                                              |                       |                   |               | /      |                            | %N#AR04         | 市付ち下进制         | 10           |                | H      |
|                 |                                      |                                              |                       |                   |               | 9      |                            | %MM304          | 帯行ちて近刺         | 47           |                |        |
|                 |                                      | %DB2                                         |                       |                   |               | 10     |                            |                 | 1013 -9 1 2243 |              |                | Ä      |
|                 |                                      | "MB_CLIENT_DE                                | 8"                    |                   |               | 11     |                            | %MW200          | 带符号十进制         | 0            |                | Ä      |
|                 |                                      | MB_CLIENT                                    |                       |                   |               | 12     |                            | %MW202          | 带符号十进制         | ▼ 0          |                |        |
|                 |                                      | EN                                           | ENO                   |                   | _             | 13     |                            | <添加>            |                |              |                |        |
|                 | TRUE                                 |                                              | DONE                  |                   |               |        |                            |                 |                |              |                |        |
|                 | %M0.6                                | 250                                          | TRUE                  |                   |               |        |                            |                 |                |              |                |        |
|                 | 10g_12                               | REQ                                          | %M1.0                 |                   |               |        |                            |                 |                |              |                |        |
|                 | FALSE<br>VMO 7                       |                                              | ERBOR                 |                   |               |        |                            |                 |                |              |                |        |
|                 | "Tag_13" -                           | DISCONNECT                                   | 1.547005              |                   | 1             |        |                            |                 |                |              |                |        |
|                 | 0-                                   | MB_MODE                                      | %MW14                 |                   |               |        |                            |                 |                |              |                |        |
|                 | 40065 -                              | MB_DATA_ADDR                                 | STATUS — "Tag_14"     |                   |               |        |                            |                 |                |              |                |        |
|                 | 4                                    | MENRATALEN                                   |                       |                   | -             | _      |                            |                 |                |              |                |        |
|                 | P#M300.0 WORD 4 -                    | MB_DATA_PTR                                  |                       |                   |               |        |                            |                 |                |              |                |        |
|                 | tiol in                              |                                              |                       |                   |               |        |                            |                 |                |              |                |        |
|                 | "IP".IP                              | CONNECT                                      |                       |                   |               |        |                            |                 |                |              |                |        |
|                 | 1                                    |                                              | 100%                  |                   |               | ×      |                            |                 |                |              |                |        |
|                 |                                      |                                              | 100%                  | •                 |               |        |                            |                 |                |              | O D Mer        |        |
|                 |                                      |                                              |                       |                   |               |        |                            |                 |                | 【周田 马信息      | 3 诊断           |        |
|                 | Portal 视图                            | 11 品党 11                                     | PLC_1                 | (DB1) = Ma        | in (OB1) oo i | 监控表_1  | <b>)</b> 条 🤟 🤅             | 2 🖻 👘 🕇 🔛       |                |              | 2.168.1.210 连接 | 到      |

注:如果 S7-1200CPU 与 IOM TCP 进行 S7-TCP 通讯时,编程中 PUT 指令,GET 指令的数据地址设置只能是单区间设置,如下图所示:

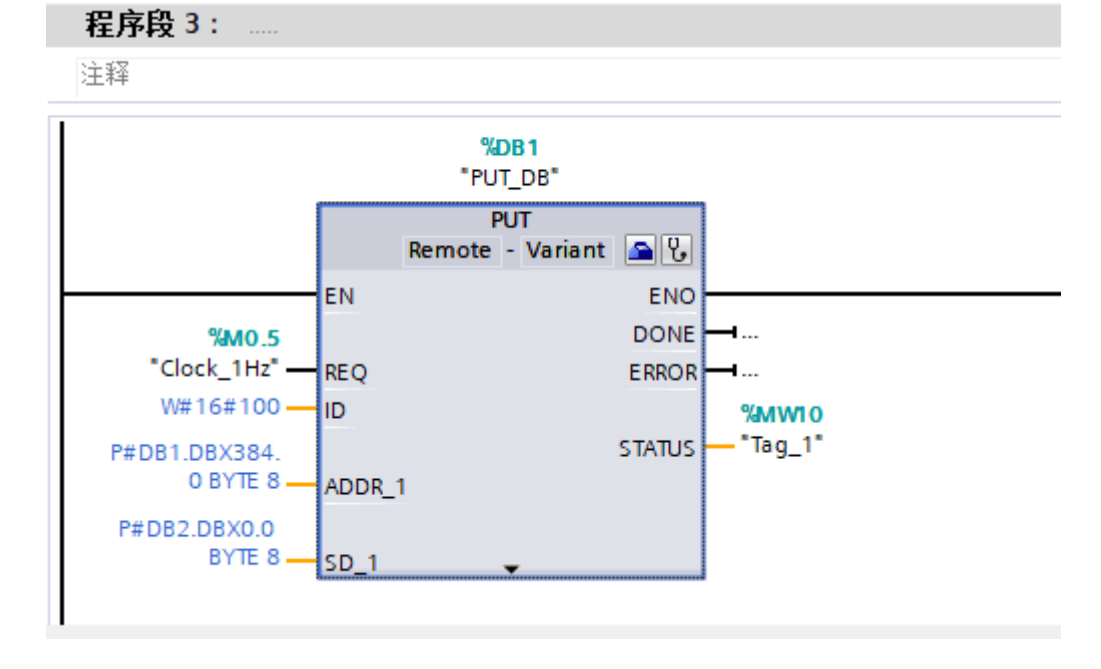

暂不支持多区间数据地址的操作,如下图所示:

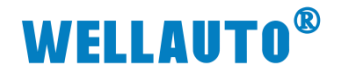

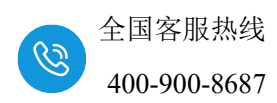

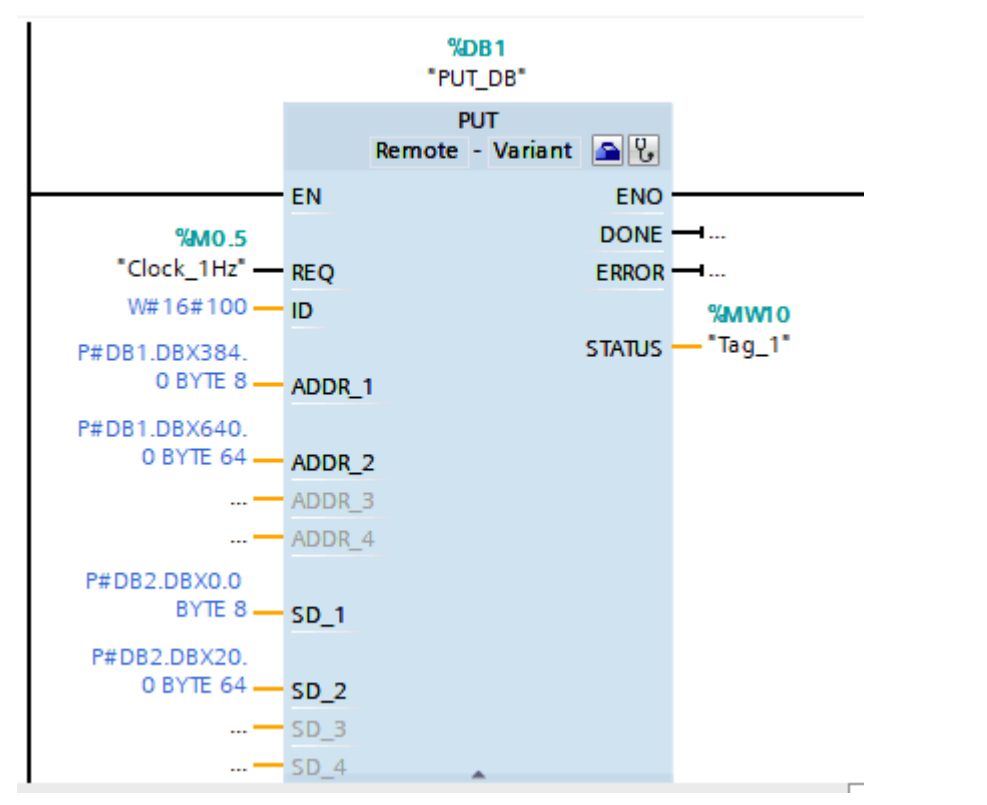

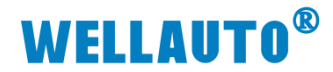

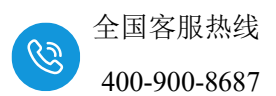

## 附录 I 量程及类型配置

模块配置详情以及接线图请登录官网:<u>www.wellauto.cn</u>选择"服务与 支持"→"资料下载",下载"IOM 扩展模块使用手册"进行查看。

| 资料下载 常见问题 售后服务 当            | 料习中心 技术支持 产品公示 意见    | 反馈 技术论坛             |                     |        |
|-----------------------------|----------------------|---------------------|---------------------|--------|
| 当前所在位置: 首页 > 服务与支持 > 资料下载 > | • 使用手册 >             |                     |                     |        |
|                             | IOM                  |                     | 搜索                  |        |
| 按资料关别筛选: 显示全部 样本/希          | 》页 使用手册 产品圈纸 软件/驱动 利 | 样例/应用 证书下载          |                     |        |
| 按产品类别筛选: 显示全部 通信网           | 关 总线阀岛 可磷程控制器 总线温控   | 分布式IO系统 工业交换机 HMI&- | -体机 智慧物联 高防护系列产品 运动 | 放空制    |
| 文件名称                        |                      | 文件大小                | 上传时间                | 下载文件   |
| IOM系列产品图纸_V1.0              |                      | 11.2MB              | 2024-03-25 17:37:36 | ↔ 点击下载 |
| IOM CCL-V2耦合器使用手册V_1.0      |                      | 1.57 MB             | 2024-03-25 11:59:51 | ↔ 点击下载 |
| IOM MBS耦合醋使用说明手册_V1.0       |                      | 0.98 MB             | 2024-03-25 11:59:22 | ↔ 点击下载 |
| IOM CCL耦合器使用手册_V1.0         |                      | 1.62 MB             | 2024-03-25 11:58:57 | ↔ 点击下载 |
| IOM PNT产品手册及GSD文件-V1.0      |                      | 1.20 MB             | 2024-03-25 11:58:31 | ☆ 点击下载 |
| IOM ECT产品手册及XML文件-V1.0      |                      | 1.39 MB             | 2024-03-25 11:58:04 | ↔ 点击下载 |
| IOM扩展模块使用说明手册_V1.5          |                      | 8.49 MB             | 2024-03-25 11:57:28 | ↔ 点击下载 |

#### (列举部分模块配置):

| IOM 4AI-M-H 量程选择     |        |       |      |      |      |  |  |  |
|----------------------|--------|-------|------|------|------|--|--|--|
| 位                    |        | Bit7  | Bit6 | Bit5 | Bit4 |  |  |  |
| 选择通道                 | 里住     | (128) | (64) | (32) | (16) |  |  |  |
| <b>涌送 0 景</b> 把洪权    | ±10V   |       |      |      | 0    |  |  |  |
| <b>週</b> 週 0 重 住 远 佯 | 0-20mA |       |      |      | 1    |  |  |  |
|                      | ±10V   |       |      | 0    |      |  |  |  |
| <b>进</b> 1里柱匹拜       | 0-20mA |       |      | 1    |      |  |  |  |
| 通送り是把选权              | ±10V   |       | 0    |      |      |  |  |  |
| <b>进</b> 坦2重程选择      | 0-20mA |       | 1    |      |      |  |  |  |
| <b>运送</b> 2 是积选权     | ±10V   | 0     |      |      |      |  |  |  |
| <b>地坦)</b> 里柱此件      | 0-20mA | 1     |      |      |      |  |  |  |

#### 1、IOM 4AI-M-H

| IOM 4AI-M-H 滤波配置      |     |     |     |     |  |  |
|-----------------------|-----|-----|-----|-----|--|--|
| 位 Bit4 Bit3 Bit1 Bit0 |     |     |     |     |  |  |
| 滤波方式                  | (8) | (4) | (2) | (1) |  |  |
| 正常滤波                  | 0   | 0   | 0   | 0   |  |  |
| 无滤波                   | 0   | 0   | 0   | 1   |  |  |
| 强滤波                   | 0   | 0   | 1   | 0   |  |  |

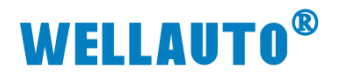

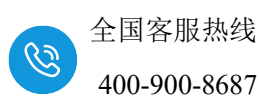

#### 2 JOM 8AI-I-H

| IOM 8AI-I-H 选择使能通道    |       |      |      |      |  |  |  |
|-----------------------|-------|------|------|------|--|--|--|
| 位 Bit7 Bit6 Bit5 Bit4 |       |      |      |      |  |  |  |
| 选择通道                  | (128) | (64) | (32) | (16) |  |  |  |
| 使能通道 0-通道 7           | 0     | 0    | 0    | 0    |  |  |  |
| 使能通道 0-通道 5           | 0     | 0    | 0    | 1    |  |  |  |
| 使能通道 0-通道 3           | 0     | 0    | 1    | 0    |  |  |  |
| 使能通道 0-通道 1           | 0     | 0    | 1    | 1    |  |  |  |

| IOM 8AI-I-H 滤波配置      |     |     |     |     |  |  |
|-----------------------|-----|-----|-----|-----|--|--|
| 位 Bit4 Bit3 Bit1 Bit0 |     |     |     |     |  |  |
| 滤波方式                  | (8) | (4) | (2) | (1) |  |  |
| 正常滤波                  | 0   | 0   | 0   | 0   |  |  |
| 无滤波                   | 0   | 0   | 0   | 1   |  |  |

#### 3、IOM 8AI-I-H

| IOM 8AI-I-H 选择使能通道 |      |       |      |      |      |      |  |  |
|--------------------|------|-------|------|------|------|------|--|--|
|                    | 位    | ]     | Bit7 | Bit6 | Bit5 | Bit4 |  |  |
| 选择通道               |      | (     | 128) | (64) | (32) | (16) |  |  |
| 使能通道 0-通道          | 7    |       | 0    | 0    | 0    | 0    |  |  |
| 使能通道 0-通道          | 5    |       | 0    | 0    | 0    | 1    |  |  |
| 使能通道 0-通道          | 3    | 0     |      | 0    | 1    | 0    |  |  |
| 使能通道 0-通道          | 1    | 0     |      | 0    | 1    | 1    |  |  |
| ION                | M 8A | I-I-ł | H 滤波 | 配置   |      |      |  |  |
| 位                  | Bit  | t4    | Bit3 | Bit1 | Bit0 |      |  |  |
| 滤波方式               | (8   | )     | (4)  | (2)  | (1)  |      |  |  |
| 正常滤波 0             |      |       | 0    | 0    | 0    |      |  |  |
| 无滤波 0              |      |       | 0    | 0    | 1    |      |  |  |
| 强滤波                | 0    |       | 0    | 1    | 0    |      |  |  |

### 4、IOM 4AO-I-H

| IOM 4AO-I-H 量程配置      |     |     |     |     |  |  |  |
|-----------------------|-----|-----|-----|-----|--|--|--|
| 位 Bit3 Bit2 Bit1 Bit0 |     |     |     |     |  |  |  |
| 量程                    | (8) | (4) | (2) | (1) |  |  |  |
| 0-20mA                | 0   | 0   | 0   | 0   |  |  |  |
| 4-20mA                | 0   | 0   | 0   | 1   |  |  |  |

## 5、 IOM 4AO-U-H

| IOM 4AO-U-H 量程配置      |     |     |     |     |  |  |  |  |
|-----------------------|-----|-----|-----|-----|--|--|--|--|
| 位 Bit3 Bit2 Bit1 Bit0 |     |     |     |     |  |  |  |  |
| 量程                    | (8) | (4) | (2) | (1) |  |  |  |  |
| ±10V                  | 0   | 0   | 0   | 0   |  |  |  |  |
| 0-10V                 | 0   | 0   | 0   | 1   |  |  |  |  |

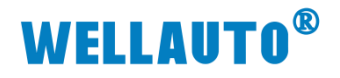

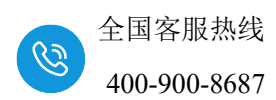

## 6、IOM 8AO-I-H

| IOM 8AO-I-H 量程配置      |     |     |     |     |  |  |  |  |
|-----------------------|-----|-----|-----|-----|--|--|--|--|
| 位 Bit3 Bit2 Bit1 Bit0 |     |     |     |     |  |  |  |  |
| 量程                    | (8) | (4) | (2) | (1) |  |  |  |  |
| 0-20mA                | 0   | 0   | 0   | 0   |  |  |  |  |
| 4-20mA                | 0   | 0   | 0   | 1   |  |  |  |  |

#### 7、 IOM 8AO-U-Н

| IOM 8AO-U-H 量程配置      |     |     |     |     |  |  |  |
|-----------------------|-----|-----|-----|-----|--|--|--|
| 位 Bit3 Bit2 Bit1 Bit0 |     |     |     |     |  |  |  |
| 量程                    | (8) | (4) | (2) | (1) |  |  |  |
| ±10V                  | 0   | 0   | 0   | 0   |  |  |  |
| 0-10V                 | 0   | 0   | 0   | 1   |  |  |  |